#### ИНСТРУКЦИЯ по поиску и электронному заказу документов в Электронном каталоге библиотеки ИГЭУ

Электронный каталог содержит библиографические записи на все виды документов библиотечного фонда независимо от типа носителя.

Вход в электронный каталог осуществляется по ссылке <u>https://ruslan.ispu.ru</u> или через сайт библиотеки <u>http://library.ispu.ru/</u>

| главная         | O HAC      | документы р               | всурсы услуги              | методобъединение             | ЭЛЕКТРОННЫЕ РЕСУ                       | тсы                                                                                                    |
|-----------------|------------|---------------------------|----------------------------|------------------------------|----------------------------------------|----------------------------------------------------------------------------------------------------|
|                 |            | Иванов                    | зский государств           | енный энергетич<br>СсЛПОМ    | еский университег<br>VerKVOV           | n<br>153021, г. Иваново, ул.Рабфаковская, 34<br>тел.(факс): (4932) 26-97-34<br>email:borodulina@library.ispu.ru |
|                 |            |                           | Вегно гоны                 | й, как сон,                  |                                        | Версия для слабовидящих                                                                                         |
|                 | 13         |                           | ильный тел.<br>Эн в соба и | rmo brootren<br>k aburur     |                                        | Электронный каталог                                                                                             |
|                 |            |                           | я - изыскал                | о урушх,<br>оный стих.       | ~                                      | Электронная библиотека                                                                                          |
| ATTA            |            | 3                         |                            | W. Jaus.                     | vort.                                  | ЭБС "Лань"                                                                                                    |
| Вспомин         | ая Бальм   | ионта                     |                            |                              | •                                      | Полнотекстовые доступы                                                                                          |
| Найди свою книг | ry         |                           |                            |                              | Найти                                  | eLibrary.ru                                                                                                    |
| 🔲 Каталог       | <b>a</b> 3 | лектронная библиот<br>ВКР | ека 🛛 ЭБС<br>🗌 Художе      | "Лань" 🔲 Уч<br>ственная 🔤 Ко | ебные программы<br>онсультант студента | Национальная электронная<br>библиотека                                                                          |

В электронном каталоге применяется технология поиска с постепенным уточнением запроса.

Формирование поискового запроса состоит из следующих последовательных действий:

# 1. Простой запрос.

Необходимо сформулировать запроси осуществить ввод терминов в поисковую строку.

| АРМ читателя Библиотека ИГЭУ<br>РУСЛАН |                                    |                                        |  |  |  |
|----------------------------------------|------------------------------------|----------------------------------------|--|--|--|
| Вид документа                          | <ul> <li>Язык документа</li> </ul> | <ul> <li>+ Добавить условие</li> </ul> |  |  |  |
| Любое                                  | Введите запрос                     |                                        |  |  |  |
| <b>Q</b> Искать                        | СТИТЬ                              |                                        |  |  |  |

Слева от поисковой строки находится поле атрибутов поиска, по умолчанию поиск осуществляется по всем атрибутам («Любое»).

| АРМ читателя Библиотека                                                                       |         |    |
|-----------------------------------------------------------------------------------------------|---------|----|
| Виддокумента • Язык док<br>Любое • Введите за                                                 | кумента | IÐ |
| Любое<br>Заглавие<br>Автор, составитель, редактор<br>Автор-организация<br>Тематика            |         |    |
| Номер методических указаний<br>Номер/том<br>Дата публикации<br>Заглавие серии<br>ISBN<br>ISSN |         |    |
| Издатель<br>Отдел/коллекция<br>Necto публикации                                               |         |    |

Поиск можно осуществлять по отдельным атрибутам из выпадающего списка: заглавие, автор, тематика и т.д.

| РУСЛАН                                                                    |                                    |      |
|---------------------------------------------------------------------------|------------------------------------|------|
| Вид документа                                                             | <ul> <li>Язык документа</li> </ul> |      |
| Любое                                                                     | • Введите запрос                   | <br> |
| Заглавие<br>Автор, составитель, реда<br>Автор-организация<br>Тематика     | актор                              |      |
| Номер методических ука:<br>Номер/том<br>Дата публикации<br>Заглавие серии | 33154M                             |      |
| ISSN<br>Издатель<br>Отдел/коллекция<br>Место публикации                   |                                    |      |

Дополнительно поисковый запрос можно уточнять с помощью выпадающих полей «Вид документа», «Язык документа».

| РУСЛАН АРМ читате     | еля Библиотека ИГЭУ                |                                        |  |
|-----------------------|------------------------------------|----------------------------------------|--|
|                       |                                    |                                        |  |
| Вид документа         | <ul> <li>Язык документа</li> </ul> | <ul> <li>+ Добавить условие</li> </ul> |  |
| 3 Статьи, доклады     | Зведите запрос                     |                                        |  |
| Интегрируемые ресурсы |                                    |                                        |  |
| Периодические         |                                    |                                        |  |
| Тексты                |                                    |                                        |  |
| Электронные издания   |                                    |                                        |  |
| Диссертации, рефераты |                                    |                                        |  |
| Учебники              |                                    |                                        |  |

Сформулировав поисковый запрос, следует нажать на кнопку «Искать».

| Вид документа • Язык документа • <b>+ Добавить условие</b> |
|------------------------------------------------------------|
|                                                            |
| Любое • атомная энергетика                                 |

Для поиска методических указаний по номеру нужно из выпадающего меню атрибутов поиска выбрать атрибут «Номер методических указаний», ввести в поисковой строке заглавную букву «М» знак «-» и номер без пробела (М-2411).

| АРМ читателя Библиотека ИГЭУ<br>РУСЛАН |                  |                                        |  |  |  |  |  |
|----------------------------------------|------------------|----------------------------------------|--|--|--|--|--|
| Вид документа                          | • Язык документа | <ul> <li>+ Добавить условие</li> </ul> |  |  |  |  |  |
| Номер методических ука                 | заний 🗸 M-2411   |                                        |  |  |  |  |  |
| <b>Q</b> Искать 🖉 Очис                 | стить            |                                        |  |  |  |  |  |

Результат поиска позволяет уточнить наличие в фонде методических указаний на бумажном носителе и электронном виде.

| АРМ читателя Библис                                                 | отека ИГЭУ       |                                                                                                    |
|---------------------------------------------------------------------|------------------|----------------------------------------------------------------------------------------------------|
| Вид документа<br>Автор<br>Ключевые слова<br>Язык<br>Дата публикации | ><br>><br>><br>> | Найдено: 2 ▼ Форма запроса                                                                                                    |
|                                                                     |                  | Максимов, Михаил Викторович. Философия технических наук [М-2411] <u>(Электронный ресурс)</u> : учебно-методические материалы для маг.<br>обучения / М. В. Максимов ; Министерство образования и науки Российской Федерации, ФГБОУВО "Ивановский государственный энергетиче<br>Ленина", Каф. истории и философии ; ред. К. Л. Ерофеева – Электрон. данные. – Иваново, 2016.<br>Подробнее Биб. ссылка |

# 2. Сложный запрос

Для более формирования сложного поискового запроса нужно скомбинировать разные условия поиска, используя поле «+Добавить условие».При необходимости можно уточнить ВИД документа ИЗ выпадающего меню поля «Вид документа».

Сформулировав сложный поисковый запрос, нажать на кнопку «Искать».

| РУСЛАН АРМ читателя Библиотека ИГЭУ |                      |  |  |  |  |  |
|-------------------------------------|----------------------|--|--|--|--|--|
| Вид домилента                       |                      |  |  |  |  |  |
| Автор, составитель, реда            | ктор • Новиков       |  |  |  |  |  |
| И 🕶                                 |                      |  |  |  |  |  |
| Заглавие                            | • Атомная энергетика |  |  |  |  |  |
| И 🗕                                 |                      |  |  |  |  |  |
| Дата публикации                     | ✓ 2020               |  |  |  |  |  |
|                                     |                      |  |  |  |  |  |
| <b>Q</b> Искать 🔷 Очист             | ить                  |  |  |  |  |  |

#### 3. Просмотррезультатов поиска

Если список получился большим по количеству документов, то целесообразно конкретизировать запрос: для этого следует ввести уточнение через дополнительные атрибуты в вертикальном меню слева, например, по виду документа, автору, ключевым словам, а также языку и дате публикации:

| РУСЛАН АРМ читателя Библиотека                                                              | ИГЭУ                                                                                                    |
|---------------------------------------------------------------------------------------------|----------------------------------------------------------------------------------------------------|
| Вид документа<br>Автор                                                                      | > Найдено: 49636 ▼Форма запроса ≪ く 1 2 3 4 5 4964 > ≫                                                                                                    |
| Ключевые слова<br>Язык<br>Фата публикации                                                   | <ul> <li>&gt; Дмитриев, М. Проектирование и строительство кабельных линий 6-500 кВ : актуальные проблемы / М. Дмитриев // Новости электротехник<br/>справочное издание / учредитель 3АО "Новости Электротехники". – СПб. – 2016. – № 4. – С. 24-26.</li> <li>&gt; Подробнее Биб. ссылка</li> </ul>                                                                                                    |
|                                                                                             | Тритенко, Б. Ю. Измерение реактивной мощности в электрических сетях. Новый счетчик ЦЭ6850М - оптимальное решение проблемы<br>электрознергии / Б. Ю. Тритенко, Е. С. Жданова // Энергосбережение · специализированный журнал / учредители: Департамент топливно-энерл<br>Некоммерческое Партнерство "Инженеры по отоплению, вентиляции, кондиционированию воздуха, теплоснабжению и строительной теплос<br>Некоммерческое Партнерство "Энергоресурсосбережение". – М. – 2005 – № 1. – С. 38-39. – ISSN 1609-7505.       |
|                                                                                             |                                                                                                    |
| РУСЛАН АРМ читателя Библиотек                                                               | аигзу                                                                                                    |
| <b>Вид документа</b><br>Текст (49593)                                                       | Найдено: 49636         Форма запроса         «         с         1         2         3         4         5          4964         >         >>                                                                                                    |
| Другои тип содержания (397)<br>Учебник (135)<br>Электронный (45)<br>Справочное издание (38) | Дмитриев, М. Проектирование и строительство кабельных линий 6-500 кВ : актуальные проблемы / М. Дмитриев // Новости электротехники :<br>справочное издание / учредитель ЗАО "Новости Электротехники".– СПб.– 2016.– № 4.– С. 24-26.                                                                                                    |
| Рукописные (37)<br>Периодическое издание (30)<br>Каталог (10)                               | Подробнее Биб. ссылка                                                                                                    |
| Газета (5)<br>Реферат или резюме (4)<br>Числовой (3)                                        | тритенко, Б. Ю. Измерение реактивной мощности в электрических сетях. Новый счетчик Ц9685СМ - оптимальное решение проблемы ко<br>электрознергии / Б. Ю. Тритенко, Е. С. Жданова // Энергосбережение : специализированный журнал / учредители: Департамент топливно-энергети<br>Некоммерческое Партнерство "Инженеры по отоплению, вентиляции, кондиционированию воздуха, теплоснабжению и строительной теплофиз<br>Некоммерческое Партнерство "Энергоресурсосбережение". – М. – 2005.– № 1.– С. 38-39.– ISSN 1609-7505. |
| Словарь (2)<br>Мультимедиа (2)                                                              |                                                                                                    |

• Уточнение поискового запроса по автору

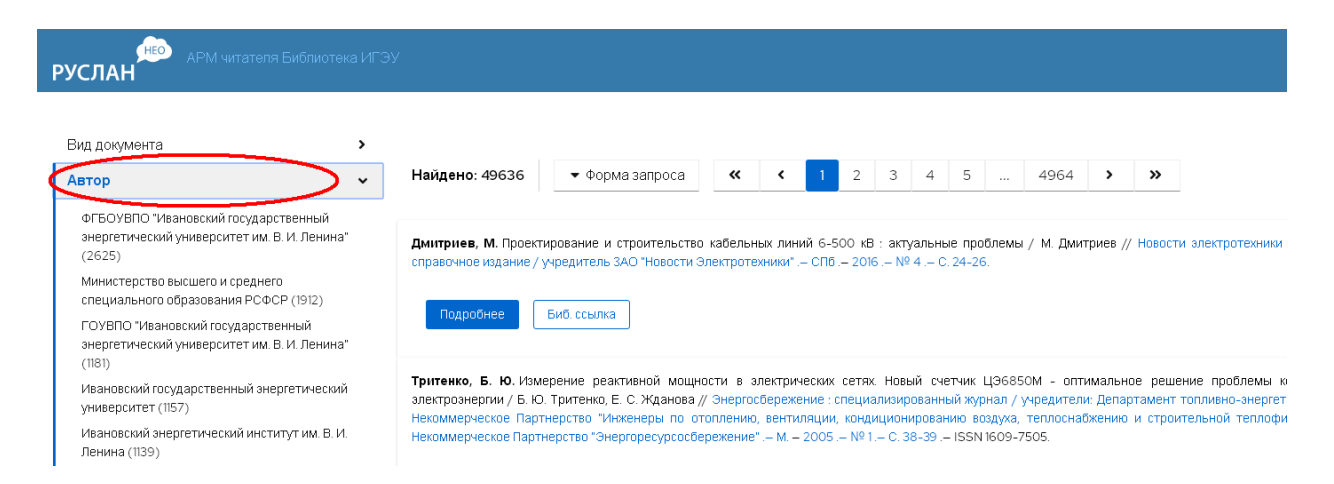

## • Уточнение поискового запроса по ключевым словам

| АРМ читателя Библиоте                                                                                                    | Тэу                                                                                                    |
|----------------------------------------------------------------------------------------------------|----------------------------------------------------------------------------------------------------|
| Вид документа<br>Автор                                                                                                    | Найдено: 49636 • Форма запроса • • • • • • • • • • • • • • • • • • •                                                                                                    |
| Ключевые слова<br>Энергетика (44!54)<br>Общие вопросы энергетики (2705)<br>электрознергия (2175)<br>Атомная энергетика (1973)   | Дмитриев, М. Проектирование и строительство кабельных линий 6-500 кВ : актуальные проблемы / М. Дмитриев // Новости справочное издание / учредитель ЗАО "Новости Электротехники".– СПб.– 2016.– № 4.– С. 24-26.<br>Подробнее Биб. ссылка                                                                                                    |
| Вычислительная техника (1947)<br>Электрические системы в целом (1788)<br>Энергетическое оборудование (1633)<br>Экономика (1514) | Тритенко, Б. Ю. Измерение реактивной мощности в электрических сетях. Новый счетчик Ц96850М - оптимальное решен<br>электрознергии / Б. Ю. Тритенко, Е. С. Жданова // Энергосбережение : специализированный журнал / укредители: Департамент то<br>Некоммерческое Партнерство "Инженеры по отоплению, вентиляции, кондиционированию воздуха, теплоснайжению и строит<br>Некоммерческое Партнерство "Энергоресурсосбережение". – М. – 2005. – № 1. – С. 38-39. – ISSN 1609-7505. |
| Линии электропередачи и электрические сет<br>(1333)<br>энергосбережение (1270)                                                  | Подробнее Биб. ссылка                                                                                                    |

Уточнение поискового запроса осуществляется до того момента, пока перечень найденных документов не будет для вас оптимальным.

По результатам поиска уточняются сведения о документе и его местонахождение, определяется формат документа – на бумажном носителе или электронный ресурс.

При работе с документом на бумажном носителе важной информацией является количество экземпляров, имеющихся в фонде библиотеки, и их размещение в отделах обслуживания.

| РУСЛАН АРМ читателя Библиотека ИГЭУ                                                                                                    |                                                        |                            | 0                                              |
|----------------------------------------------------------------------------------------------------|--------------------------------------------------------|----------------------------|------------------------------------------------|
| Копибаба, Владимир Иванович. Повышение финансовой устой-ивости электроэнергетических компаний на межгосударственном рын<br>; Федеральное агентство по образованию; ГОУВПО "Ивановский государственный энергетический университет им. В. И. Ленина". – И<br>89482-421-4.                                        | ке / В. И. Колибаба, Ю. А.<br>ваново, 2005 .– 292 с .– | . Соколов Д<br>- ISBN 5- В | [ля бронирования необходимо войти<br>і систему |
| <ol> <li>Колибаба, Владимир Иванович II. Соколов, Юрий Анатольевич III. Федеральное агентство по образованию IV. ГОУВПО "Ивановский<br/>университет им. В. И. Ленина" – – 1. Энергетика – Экономика 2. Электрознергетические компании – Международная интеграция 3. 3<br/>– Финансовая устойчивость</li> </ol> | государственный энерге<br>Электроэнергетические к      | тический<br>компании       | Войти                                          |
| Научная библиотека Ивановского посударственного энергетического университета 15.05.2006<br>Научная библиотека Ивановского государственного энергетического университета 25.03.2013                                                                                                    | УДК 621<br>ББК УЗС                                     | 1.311.16<br>05.142-93      |                                                |
| Биб. ссылка                                                                                                    |                                                        |                            |                                                |
| Местонахождение и доступность                                                                                                    |                                                        |                            |                                                |
| Научная библиотека Ивановского государственного знергетического университета                                                                                                    |                                                        |                            |                                                |
| Отдел (коллекция)                                                                                                    | Bcero                                                  | Свободно                   | Шифры хранения                                 |
| Учебный абонемент                                                                                                    | 128                                                    | 128                        | У К604                                         |
| Учебный читальный зал                                                                                                    | 3                                                      | 3                          | У К604                                         |
| Научный абонемент                                                                                                    | 2                                                      | 2                          | У КбО4                                         |
| Фундаментальный читальный зал                                                                                                    | 1                                                      | 1                          | У К604                                         |

При работе с электронным ресурсом выводится его библиографическое описание и ссылка на электронный адрес документа.

| АРМ читателя Библиотека ИГЭУ<br>РУСЛАН                                                                                                    |                                                                                                    |
|----------------------------------------------------------------------------------------------------|----------------------------------------------------------------------------------------------------|
| Филатов, Алексей Александрович. Экономика энергетики [М-605] [Электронный ресурс]: методические материалы к пр<br>Министерство образования и науки Российской Федерации, ГОУВПО "Ивановский государственный энергетический уни<br>организации предприятия; под ред. Л. И. Хадеевой. – Электрон. данные. – Иваново, 2011. – Загл. с тит. экрана. – Электрон<br>https://elib.ispu.ru/Reader/Book/2014030422282921577900009618. – Режим доступа: https://elib.ispu.ru/Reader/Book/201403 | актическим занятиям по курсу / А. А. Филатов ;<br>іверситет им. В. И. Ленина", Каф. экономики и<br>. версия печат. публикации .– Режим доступа :<br>0422282921577900009618. |
| Издание на др. носителе: Экономика энергетики [М-605] : методические материалы к практическим занятиям по курсу<br>науки Российской Федерации, ГОУВПО "Ивановский государственный энергетический университет им. В. И. Ленина", Кас<br>ред. Л. И. Хадеева. Иваново, 2011. 24 с.                                                                                                    | / А. А. Филатов ; Министерство образования и<br>р. экономики и организации предприятия; Под                                                                                 |
| I. Филатов, Алексей Александрович II. Хадеева, Людмила Ивановна, ред. III. Министерство образования и науки Рос<br>государственный энергетический университет им. В. И. Ленина". Каф. экономики и организации предприятия — – 1. Энерге                                                                                                    | сийской Федерации IV. ГОУВПО "Ивановский<br>тика – Экономика – Практические пособия                                                                                         |
| ISPU 01.08.2011<br>ISPU 30.08.2011<br>Научная библиотека Ивановского государственного энергетического университета 20.05.2022                                                                                                    | ББК У305.142я7                                                                                                    |
| Биб. ссылка                                                                                                    |                                                                                                    |

Для абонементов учебной и научной литературы в электронном каталоге работает **функция электронного заказа документов (бронирование).** Электронный заказ документов по Электронному каталогу доступен пользователям по логину и паролю, которые выдаются в библиотеке:

- обучающимся на абонементе учебной литературы (А-283);
- преподавателям, сотрудникам и аспирантам на абонементе научной литературы (А-186).

В случае утери пароля пользователь может его восстановить или заменить, обратившись в библиотеку.

Электронный заказ осуществляется только на документы, которые выдаются пользователям на абонементах учебной и научной литературы, на документы из читальных залов электронный заказ не оформляется.

Заказанные документы следует получить в течение Зрабочих дней.

## Руководство по электронному заказу.

1.Зайдите в электронный каталог библиотеки через сайт библиотеки: <u>http://library.ispu.ru</u> или по адресу: <u>https://ruslan.ispu.ru</u>, заполните поля авторизации:

| РУСЛАН АРМ читател                               | я Библиотека ИГЭУ                                          | Необходима авторизация ×<br>Для доступа к донену https://tudan.ippu.ru необходино<br>указать иня пользователя и пароль. | 0 |
|--------------------------------------------------|------------------------------------------------------------|----------------------------------------------------------------------------------------------------|---|
| Вид документа<br>Любое<br>Q Искать<br>Ф.Очистить | <ul> <li>Язык документа</li> <li>Введите запрос</li> </ul> | + Доr                                                                                                    |   |

2.Проведите поиск необходимого Вам документа (см. инструкцию по работе с электронным каталогом):

| ≡ руслан АРМ чит | теля Библиотека ИГЭУ             |                    |
|------------------|----------------------------------|--------------------|
| Тоиск            |                                  |                    |
| ]окументы        | Вид документа 🝷 Язык документа 🝷 | + Добавить условие |
|                  | Любое • Введите запрос           |                    |
|                  |                                  |                    |
|                  | <b>Q Искать</b>                  |                    |
|                  |                                  |                    |
|                  |                                  |                    |

3.Убедитесь в наличии свободного экземпляра документа, который вы заказываете, на абонементах научной или учебной литературы и нажмите кнопку «Забронировать»:

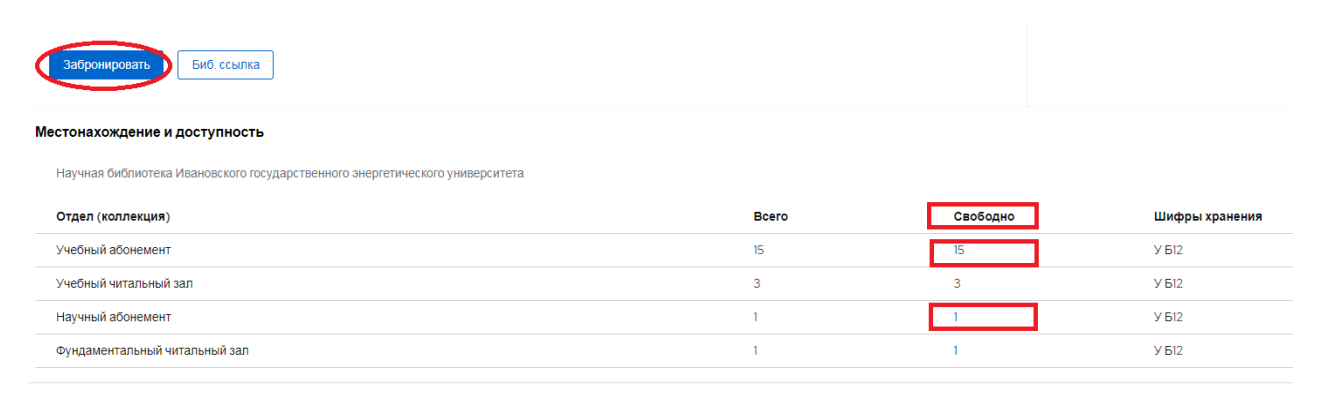

4.В появившемся окне выберите абонемент (УА – учебный абонемент, НА - научный абонемент):

| ← → ♂ ○ △ https://ruslan.ispu.ru/pwb/detail7db=BOOKS&id=RUAISPUABOOKS\5720 110% ☆ Q. Поиск |           |                                                                                                    |                                                                             |                                                   |                             |
|--------------------------------------------------------------------------------------------|-----------|----------------------------------------------------------------------------------------------------|-----------------------------------------------------------------------------|---------------------------------------------------|-----------------------------|
| ≡ <sub>РУСЛАН</sub>                                                                        | АРМ читат | еля Библиотека ИГЭУ                                                                                                    |                                                                             |                                                   | <b>②</b> 15734 <del>▼</del> |
| Документы                                                                                  | >         | Пирогов, С.В. Социология города : учебное пособие /<br>разованию, Национальный фонд подготовки кадров<br>5-8393-0343-7.<br>Бронирование<br>Выберите отдел:<br>Забронировать Биб: ссылка | С.В. Пирогов ; Федеральное агентс<br>- М. : Новый учебник, 2004 .– 208<br>К | тво по об-<br>с. — ISBN<br>юдготовки<br>С. С661я7 |                             |
|                                                                                            |           | Местонахождение и доступность                                                                                                    |                                                                             |                                                   |                             |
|                                                                                            |           | Научная околиотека Ивановского государственного<br>Отдел (коллекция)                                                                                                    | э энергетического университета<br>Всего                                     | Свободно                                          | Шифры хране                 |

5.При наличии свободных экземпляров появится запись «Запрос успешно оформлен»:

| 😜 Начальная страница |   |                                                                                                    |                                                                           |                                                      |             |
|----------------------|---|----------------------------------------------------------------------------------------------------|---------------------------------------------------------------------------|------------------------------------------------------|-------------|
| ≡ руслан 🔎 /         |   |                                                                                                    |                                                                           |                                                      |             |
| Поиск<br>Документы   | > | Пирогов, С.В. Социология города : учебное пособие / о<br>разованию, Национальный фонд подготовки кадров<br>5-8393-0343-7.<br>Бронирование<br>На<br>В<br>В<br>В<br>См. Заказы.<br>См. Заказы. | : В. Пирогов ; Федеральное агентс<br>М. : Новый учебник, 2004 .– 208<br>Х | отво по об-<br>3 с. – ISBN<br>подготовки<br>К Сбб1я7 |             |
|                      |   | Местонахождение и доступность                                                                                                    |                                                                           |                                                      |             |
|                      |   | Научная библиотека Ивановского государственного                                                                                                    | энергетического университета                                              |                                                      |             |
|                      |   | Отдел (коллекция)                                                                                                    | Bcero                                                                     | Свободно                                             | Шифры хране |

6.Исполнение заказа можно проверить **в личном кабинете** в разделе «Документы→бронирование».

| ≡ руслан     | АРМ читат | геля Библиотека ИГЭУ    |                  |                                        |
|--------------|-----------|-------------------------|------------------|----------------------------------------|
| Поиск        |           |                         |                  |                                        |
| Документы    | ~         | Вид документа           | - Язык документа | <ul> <li>+ Добавить условие</li> </ul> |
| Бронирования |           | Любое                   | • Введите запрос |                                        |
| Выданные     |           |                         |                  |                                        |
|              |           | <b>Q Искать</b> 🗘 Очист | тить             |                                        |
|              |           |                         |                  |                                        |
|              |           |                         |                  |                                        |

Примечание: Статус заказа может иметь несколько значений:

• Можно получить (дожидается читателя);

| ≡ <sub>РУСЛАН</sub>      | АРМ читате | ля Библиотека ИГЭУ                          |                                                                                   |
|--------------------------|------------|---------------------------------------------|-----------------------------------------------------------------------------------|
| Поиск<br>Документы       | ~ (        | Запрос <u>ы на</u> брон<br>Можно получить ( | нирование документов<br>I) Ожидает обработки (2) Отказ (1)                        |
| Бронирования<br>Выданные |            | <b>Зака</b> з №d4b41f                       |                                                                                   |
|                          |            | Дата заказа<br>Получить до                  | 01.10.2022                                                                        |
|                          |            | Заказывался в                               | Научная библиотека Ивановского государственного энергетического университета > НА |
|                          |            | Статус                                      | документе                                                                         |

• Ожидает обработки (заказ оформлен, но еще невыполнен);

| ≡ руслан АРМ чита        |                                                                                                    |
|--------------------------|----------------------------------------------------------------------------------------------------|
| Поиск                    | Запросы на бронирование документов<br>Ожидает обработки (2) Отказ (1) Документ выдан (1)                                  |
| Бронирования<br>Выданные | Заказ №5374f5                                                                                                    |
|                          | Дата заказа 21.09.2022<br>Заказывался в Научная библиотека Ивановского государственного энергетического университета > НА |
|                          | Статус Ожидает обработки                                                                                                  |
|                          | Отменить заказ Информация о документе                                                                                     |

• Отказ (документ выдан читателю, находится в другом отделе или др. причина).

| ≡ руслан АРМ чита        | ателя Библиотека ИГЭУ                                                                           |
|--------------------------|-------------------------------------------------------------------------------------------------|
| Поиск                    | Запросы на бронирование документов                                                              |
| Документы 🗸              | Ожидает обработки (2) Отказ (1) Документ выдан (1)                                              |
| Бронирования<br>Выданные | Заказ №d83ebb                                                                                   |
|                          | Экземпляр данного года издания отсутствует. Вам подобрано аналогичное издание другого года      |
|                          | <b>Дата заказа</b> 19.05.2022                                                                   |
|                          | Заказывался в Научная библиотека Ивановского государственного энергетического университета > НА |
|                          | Статус Отказ                                                                                    |
|                          | Информация о документе                                                                          |

**В личном кабинете**электронного каталога, нажав на кнопку «Документы», в разделе «Выданные», можно посмотреть список полученных в библиотеке документов с указанием даты выдачи и срока возврата.

| ≡ руслан № АРМ чита | теля Библиютека ИГЭУ 📀 33596 👻                                                                                                    |
|---------------------|----------------------------------------------------------------------------------------------------|
| Поиск               | Выданные документы                                                                                                    |
| Документы 🗸         | Промышленная электроника : [учебник для вузов] / Ю. С. Забродин                                                                                                    |
| Выданные            | <b>Дата выдачи</b> 16.02.2022                                                                                                    |
|                     | <b>Дата возврата</b> 07.07.2022                                                                                                    |
|                     | Информация о документе Возврат через 44 дня 👁                                                                                                    |
|                     | Методы исследования устойчивости нелинейных систем : учебное пособие по ТАУ с лабораторным практикумом / С. В. Тарарыкин, В.<br>В. Тютиков, И. Б. Ульянов ; Министерство образования Рос. Федерации, Иван. гос знерг. ун – т; под ред. В. Ф. Глазунова |
|                     | <b>Дата выдачи</b> 16.02.2022                                                                                                    |
|                     | <b>Дата возврата</b> 07.07.2022                                                                                                    |
|                     | Информация о документе Возврат через 44 дня 📀                                                                                                    |

По вопросам работы с Электронным каталогом библиотеки ИГЭУ можно обращаться вНаучно-библиографический отдел (ауд. А-281, тел. 26-97-40, <u>nbo@library.ispu.ru</u>). Также задать вопросы можно в онлайн-чате на сайте библиотеки ИГЭУ.